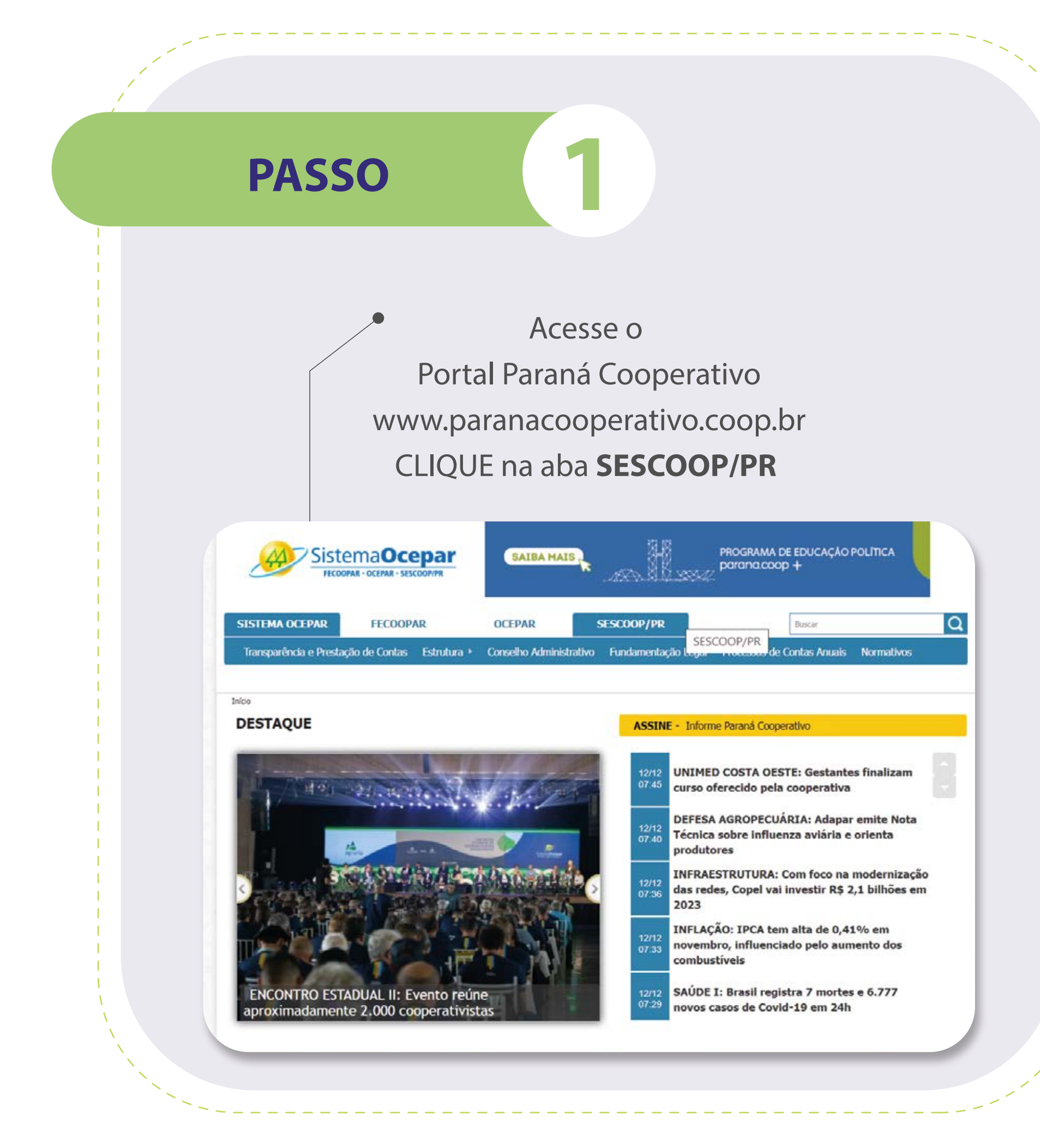

## SAIBA COMO ACESSAR O INFOGRÁFICO DA RESOLUÇÃO

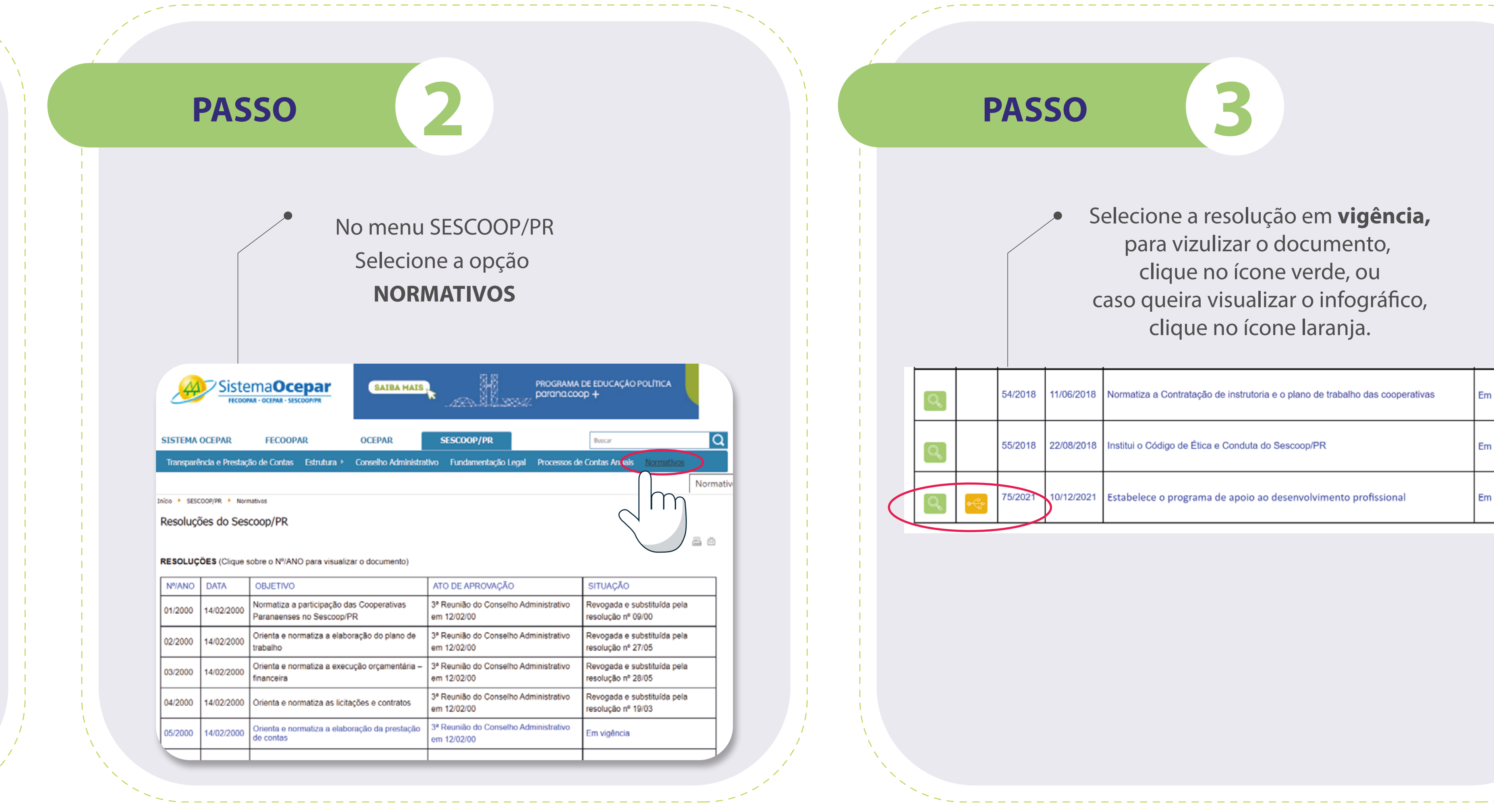

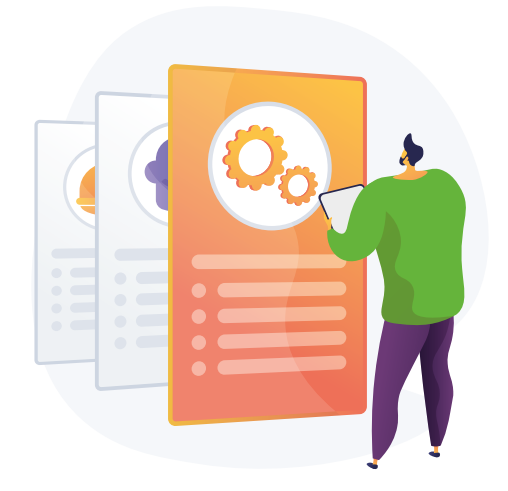

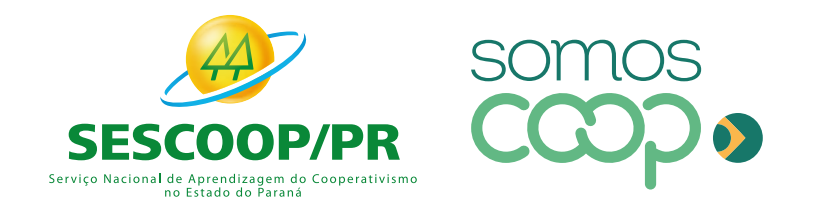

## PASSO

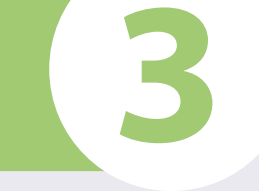

Selecione a resolução em vigência, para vizulizar o documento, clique no ícone verde, ou caso queira visualizar o infográfico, clique no ícone laranja.

|   | 54/2018 | 11/06/2018 | Normatiza a Contratação de instrutoria e o plano de trabalho das cooperativas | Em vigência |
|---|---------|------------|-------------------------------------------------------------------------------|-------------|
|   | 55/2018 | 22/08/2018 | Institui o Código de Ética e Conduta do Sescoop/PR                            | Em vigência |
| * | 75/2021 | 10/12/2021 | Estabelece o programa de apoio ao desenvolvimento profissional                | Em vigência |